## RUNNINGFISH

## Email Set up On Thunderbird

## Create a new email account

- 1. Install Mozilla Thunderbird
- 2. Open Mozilla Thunderbird
- 3. Tools > Account Settings
- 4. Account Actions (bottom right) > Add Mail Account
- 5. Enter name, email, and password
- 6. Tap **Continue**
- 7. Tap your email, above Inbox (on left)
- 8. Tap View settings for this account
- 9. Tap Server Settings

## **Account Options**

- Check for new messages at startup: Leave checked
- Email Checking Frequency: 60 minutes
- Allow immediate server notifications when new messages arrive: Leave checked
- Tap **OK**.
- Tap Inbox